# How to Apply for Graduation Online via BroncoDirect

### Log into BroncoDirect Student Center

| alPolyPomona 🕨 Bro        | ncoDire | ct                 |                       |                      |                            |
|---------------------------|---------|--------------------|-----------------------|----------------------|----------------------------|
| Student Center            | >       | Student Center     |                       |                      |                            |
| i My<br>Communications    | >       |                    |                       |                      |                            |
| Personal<br>Information   | ~       | Academics 4        | Finances              | Personal Information | Admissions                 |
| Classes &<br>Registration | ~       | 0                  | <b>4</b> <sup>2</sup> | := <sup>8</sup>      | <u> </u>                   |
| Financial                 | ~       | Search for Classes | Holds                 | To Do List           | Enrollment Dates           |
| Graduation                | ~       |                    |                       |                      |                            |
| Academics                 | ~       | <b>See</b>         |                       | <b>\$</b>            |                            |
| New Students              | ~       | Advisor            | Cal Poly Pomona Links | Student Services     | Blackboard, Email&V<br>Reg |
| Other                     | ~       | ۲J                 |                       |                      |                            |
| Feedback                  | >       | CSU Initiatives    |                       |                      |                            |

### Under Academics, click on the Drop Down, select Apply for Graduation, click on the right arrow

| Search                | > | DEADLINES     | Ç                          | URL                |
|-----------------------|---|---------------|----------------------------|--------------------|
| Plan                  | > | This Week's S | Schedule                   |                    |
| Enroll                | > |               | CLASS                      | SCHEDULE           |
| My Academics          | > | DEADEINES     | CLASS 2                    |                    |
|                       |   | <b>=</b>      | MHR 3010-08                | 11:15AM            |
| Schedule Builder (Not | ~ |               | LEG (31031)                | Room TBA           |
| 2021)                 |   |               | MHR 3410-01                | MoWe 10:00AM -     |
|                       |   |               | LEC (33065)                | Room TBA           |
|                       |   |               | DSV 2205-02                | TuTh 1:00PM -      |
|                       |   |               | LEC (32628)                | 2:15PM<br>Room TBA |
|                       |   |               | DOV 4611 00                | TuTh 2:30PM -      |
|                       |   | <b></b>       | PSY 4611-08<br>SEM (33524) | 3:45PM             |

## Click on the <u>Apply for Graduation link</u>

| My Academics                   |   |
|--------------------------------|---|
| View my degree progress report | > |
| Create a what-if scenario      | > |
| View my transfer credit report | > |
| View my course history         | > |
| View my unofficial transcript  | > |
| Apply for graduation           |   |

#### Apply for Graduation : Submit an Application for Graduation

Þ

Select the Apply for Graduation link to proceed with your application. If the link is not visible you may not be eligible for graduation at this time. Please see your Academic Advisor for more information.

NOTE: You are eligible if you either have senior standing now, will have senior standing at the end of the current term, or have graduate standing.

| Program: Undergraduate Baccalaureate          |  |
|-----------------------------------------------|--|
| Cal Poly Pomona   Undergraduate               |  |
| Degree: Bachelor of Arts<br>Major: Psychology |  |
| Apply for Graduation                          |  |

### Click on Expected Graduation Term drop down menu, select the term of graduation

#### Apply for Graduation : Select Graduation Term

The academic program listed here was selected to apply for graduation. If this is not correct, return to the previous page and select a different academic program.

Select a valid term to apply for graduation by selecting a value from the dropdown. Only terms in which you are able to apply for graduation will be displayed.

| rogram: Undergraduate Bacc                    | calaureate                                                                                  |   |
|-----------------------------------------------|---------------------------------------------------------------------------------------------|---|
| Cal Poly Pomona   Undergra                    | aduate                                                                                      |   |
| Degree: Bachelor of Arts<br>Major: Psychology | 5                                                                                           |   |
| Expected Graduation<br>Term                   | Select                                                                                      | ~ |
| Select Different Program                      | Select<br>Fall Semester 2020<br>Spring Semester 2021<br>Summer Semester 2021<br>select term | 1 |

### **Click on Continue**

Menu

#### Apply for Graduation : Select Graduation Term

The academic program listed here was selected to apply for graduation. If this is not correct, return to the previous page and select a different academic program.

Select a valid term to apply for graduation by selecting a value from the dropdown. Only terms in which you are able to apply for graduation will be displayed.

| Graduation Instructions                                                                                                    |                                                                                                    |
|----------------------------------------------------------------------------------------------------|----------------------------------------------------------------------------------------------------|
| Degree: Bachelor of Art<br>Major: Psychology                                                                                                    | S                                                                                                    |
| Expected Graduation<br>Term                                                                                                    | Spring Semester 2021 🗸                                                                                                    |
| You can only submit an<br>completed units at the l                                                                                                    | application for graduation if you have senior (90 or more earned units) or graduate standing based on your<br>beginning of the current term. You will receive confirmation of this application via email. Please continue to                                                                                                    |
| check your CPP email f                                                                                                    | or additional communications on the status of your application.                                                                                                    |
| check your CPP email for<br>Graduation Application<br>You are required to pay<br>business day. To make<br>button. Then select "Gra<br>graduation application. | Free:<br>a \$59 (non-refundable) graduation application fee which will be posted on your BroncoDirect account within<br>the payment, go to your Student Center in BroncoDirect, and in the Finances section, click the "Make A Paym<br>iduation Fees" from the list of items to be paid. Be sure to select the correct semester associated with your |

## **Click on Continue**

| Apply for Graduation ÷ Verify Graduation Data                                                                                                    |
|----------------------------------------------------------------------------------------------------|
| Program: Undergraduate Baccalaureate                                                                                                    |
| Cal Poly Pomona   Undergraduate                                                                                                    |
| Graduation Instructions                                                                                                    |
| Degree: Bachelor of Arts<br>Major: Psychology                                                                                                    |
| Expected Graduation<br>Term Spring Semester 2021                                                                                                    |
| Complete this graduation application ONLY if you will be completing ALL degree requirements at the end of the Spring 2021 Semester. You can only submit an application for graduation if you have senior (90 or more earned units) or graduate standing based on your completed units at the beginning of the current term. You will receive confirmation of this application via email. Please continue to check your CPP email for additional communications on the status of your application. |
| Graduation Application Fee:<br>You are required to pay a \$59 (non-refundable) graduation application fee which will be posted on your BroncoDirect account within 1<br>business day. To make the payment, go to your Student Center in BroncoDirect, and in the Finances section, click the "Make A Payment"<br>button. Then select "Graduation Fees" from the list of items to be paid. Be sure to select the correct semester associated with your<br>graduation application.                  |
| Select Different Program Select Different Term Submit Application                                                                                                    |

## **Confirmation**

Apply for Graduation : Submit Confirmation

## $\checkmark$

You have successfully applied for graduation.